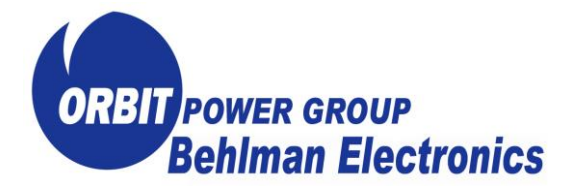

#### USER'S GUIDE AND TECHNICAL REFERENCE

VPXtra<sup>®</sup> MONITOR USER MANUAL REV 1

#### FOR SERVICE ASSISTANCE

CONTACT BEHLMAN CUSTOMER SERVICE DEPARTMENT PHONE TOLL FREE 1-800-874-6727

#### **OR WRITE**

BEHLMAN CUSTOMER SERVICE DEPARTMENT 80 CABOT COURT HAUPPAUGE, NY 11788

> PHONE: (631) 453-0410 FAX : (631) 951-4341

#### FOR SALES INFORMATION:

PHONE: (631) 435-0410 USA : (800) 874-6727 FAX : (631) 951-4341

DATE: 9/19/22 REV 1

| SECTION |                            |
|---------|----------------------------|
| 1.0     | OVERVIEW                   |
| 2.0     | INSTALLATION               |
| 3.0     | PROGRAM USE                |
| 3.1     | UNIT FRONT PANEL           |
| 3.2     | GETTING STARTED            |
| 3.3     | <b>AVAILABLE FUNCTIONS</b> |
| 3.4     | CONNECTION TO UNIT         |
| 3.5     | BOOTLOADING                |

#### 1.0 OVERVIEW

VP*Xtra*<sup>®</sup> Monitor is a Windows 10-based communication interface for VP*Xtra*<sup>®</sup> products with the -IQI option. The program enables customers to review status information sent from the power supply to a computer via the front panel USB port. Customers are also able to update VP*Xtra*<sup>®</sup> firmware without returning those units to Behlman Electronics.

#### 2.0 INSTALLATION

This section details the installation of the VP*Xtra*<sup>®</sup> Monitor software on a PC running Windows 10. VP*Xtra*<sup>®</sup> Monitor only supports operation on Windows based operating systems.

- **2.1** Ensure that the VP*Xtra*<sup>®</sup> power supply is not connected to the PC that the software is installed on. If it is, unplug the USB cable until this procedure is completed.
- 2.2 Locate the compressed zip file "VP*Xtra* Monitor.zip" which contains "VP*Xtra* Monitor.msi" installer and "Setup.exe" executables. Right-select the folder and select "Extract All..." (Figure 1).

|   | Open                         |   |
|---|------------------------------|---|
| 6 | Share with Skype             |   |
|   | Extract All                  |   |
|   | Pin to Start                 |   |
| Ð | Scan with Microsoft Defender |   |
| È | Share                        |   |
|   | Open with                    |   |
|   | Give access to               | > |
|   | Restore previous versions    |   |
|   | Send to                      | > |
|   | Cut                          |   |
|   | Сору                         |   |
|   | Create shortcut              |   |
|   | Delete                       |   |
|   | Rename                       |   |
|   | Properties                   |   |

Figure 1: General Menu

**2.3** A prompt will appear asking the user to select a file destination. Files will be extracted to the folder identified. Select the desired file location, then select "Extract" to continue.

| ÷ | Extract Compressed (Zipped) Folders     |             | ×  |
|---|-----------------------------------------|-------------|----|
|   | Select a Destination and Extract Files  |             |    |
|   | Files will be extracted to this folder: |             |    |
|   | C:\Users\Jan\Desktop\VPXtra Monitor     | Browse      |    |
|   | ☑ Show extracted files when complete    |             |    |
|   | E                                       | xtract Cano | el |

**Figure 2: Extraction Destination** 

**2.4** Once extracted, ensure that both the installer, "VP*Xtra* Monitor.msi", and executable, "Setup.exe" are located in the folder selected in step 2.

| I I I File I VPXtra Monitor                      |     |        |         |                   | - 0      | <br> |
|--------------------------------------------------|-----|--------|---------|-------------------|----------|------|
| ← → · · ↑ □ → This PC → Desktop → VPXtra Monitor | ~   | Ö      |         | ch VPXtra Monitor |          |      |
| 🕹 Downloads 🖈 ^ Name ^                           | Da  | te mod | fied    | Туре              | Size     |      |
| 🚰 Documents 🖈 🛛 😨 setup                          | 9/2 | 0/2022 | 2:08 PM | Application       | 540 KB   |      |
| 📄 Pictures 💉 👘 VPXtra Monitor                    | 9/2 | 0/2022 | 2:08 PM | Windows Installer | 1,694 KB |      |
| 🔒 demo                                           |     |        |         |                   |          |      |
| FW00031                                          |     |        |         |                   |          |      |
| Music                                            |     |        |         |                   |          |      |
| Videos                                           |     |        |         |                   |          |      |
| CneDrive                                         |     |        |         |                   |          |      |
| 💻 This PC                                        |     |        |         |                   |          |      |
| 3D Objects                                       |     |        |         |                   |          |      |
| E Desktop                                        |     |        |         |                   |          |      |
| Documents                                        |     |        |         |                   |          |      |
| 🖶 Downloads                                      |     |        |         |                   |          |      |
| Music                                            |     |        |         |                   |          |      |
| E Pictures                                       |     |        |         |                   |          |      |
| Videos Videos                                    |     |        |         |                   |          |      |
| Local Disk (C:)                                  |     |        |         |                   |          |      |
| U2_BLUE (D:)                                     |     |        |         |                   |          |      |
| - 112 RELIE (D-) Y                               |     |        |         |                   |          | _    |
| 2 items                                          |     |        |         |                   |          | Bee  |

**Figure 3: Installation Requirements** 

**2.5** Double select the "Setup.exe" executable and select "Next >" on the "Welcome to the VP*Xtra* Monitor Setup Wizard" splash screen shown in Figure 4.

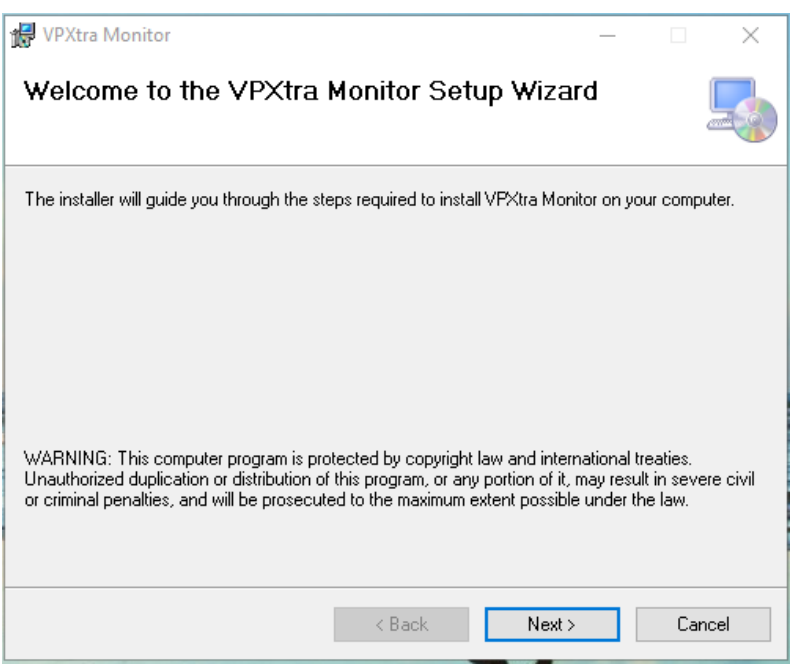

Figure 4: Install Splash Screen

**2.6** Folder location and user accessibility can be modified in the "Select Installation Folder" window, shown in Figure 5. Select "Next >" to continue.

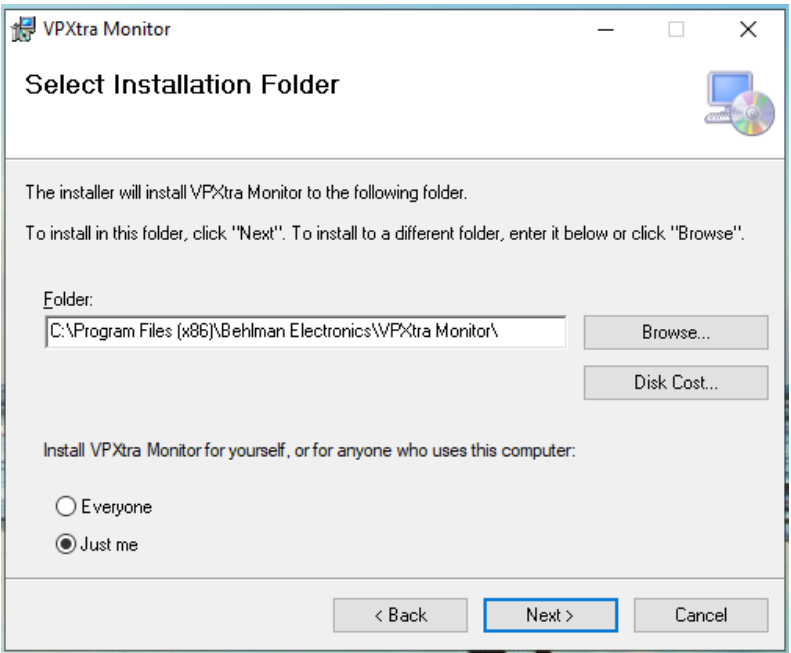

**Figure 5: Installation Details** 

**2.7** Select "Next >" in the "Confirm Installation" window (Figure 6).

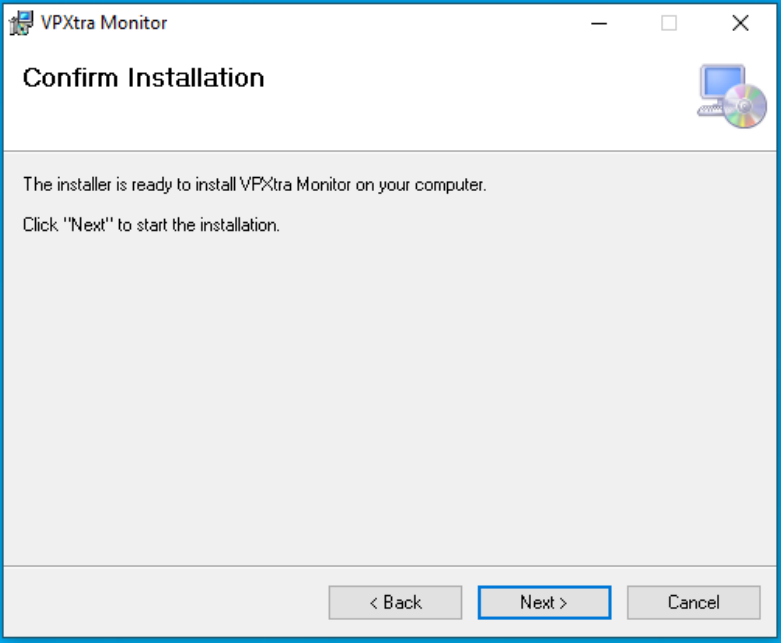

Figure 6: Confirmation Screen

**2.8** To complete the installation process, select "Next >" in the "Installation Complete" window (Figure 7).

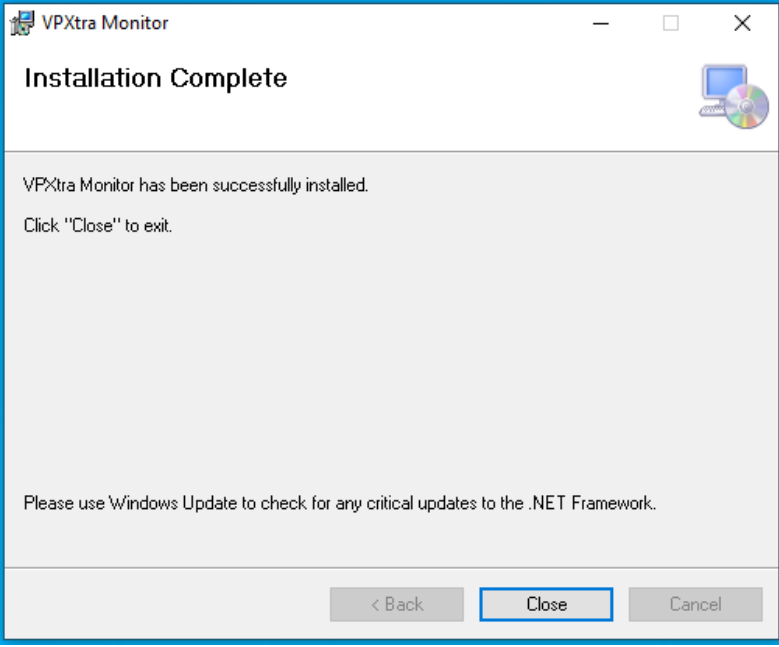

Figure 7: Completion Screen

**2.9** A successful installation will result in the creation of a shortcut on the Desktop screen (reference Figure 8). The program may also be accessed by searching for VP*Xtra*<sup>®</sup> Monitor in the Windows Search bar as an installed program. Once the installation process is complete the executable and installer files can be removed from their locations.

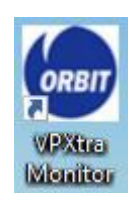

Figure 8: VP*Xtra*<sup>®</sup> Monitor Shortcut

# 3.0 PROGRAM USE

This section provides information for getting started with the VP*Xtra*<sup>®</sup> Monitor software, including information on available functions, unit front panel uses and successful connection to VP*Xtra*<sup>®</sup> Monitor. For information regarding unit operation or performance parameters refer to the specific product's data sheet. Please make sure that USB communication is supported by your model.

## 3.1 UNIT FRONT PANEL

- **3.1.1** A USB port on the front panel of all applicable models (see Figure 9) is used to connect the VP*Xtra*<sup>®</sup> unit to your computer.
- **3.1.2** The DC STATUS LED is a bicolor LED illuminating green during normal operation, red during hardware failure, and flashing red/green when in bootloader mode.

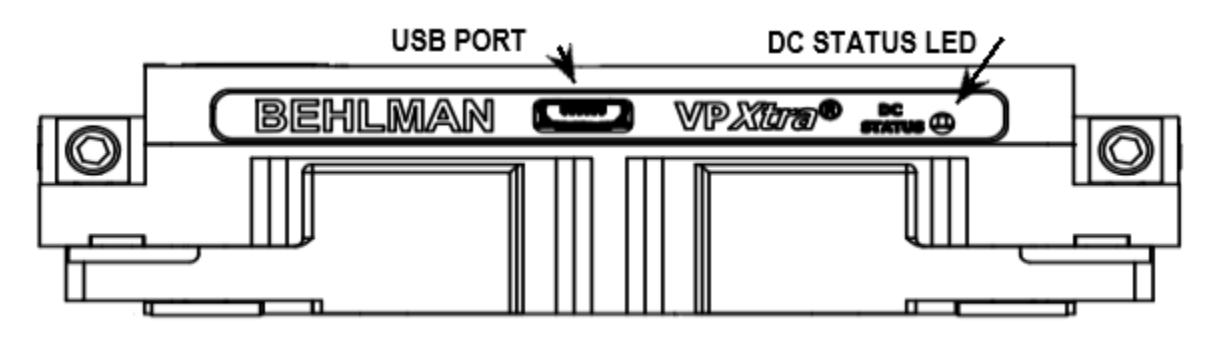

Figure 9: Typical 3U VPXtra® Front Panel Layout

**3.1.3** For communication over USB to take place the proper input power must be supplied to the VP*Xtra*<sup>®</sup> unit through a VPX backplane or similar interface board. Once input voltage is valid the DC STATUS LED should illuminate green.

## 3.2 GETTING STARTED

**3.2.1** Double select the VP*Xtra*<sup>®</sup> Monitor shortcut to start the software. If no VP*Xtra*<sup>®</sup> unit is plugged in a window like the one shown in Figure 10 should appear. The yellow banner along the bottom edge of the window will indicate that USB communication has not yet been established with a VP*Xtra*<sup>®</sup> unit. If a VP*Xtra*<sup>®</sup> unit is detected a window like the one shown in Figure 10 should appear.

| VPXtra USB Monitor |                                      |        | ×    |
|--------------------|--------------------------------------|--------|------|
| ne Advanced Help   | VPXtra USB Monitor                   |        |      |
|                    | Behiman Electronics, 2021 Revision 6 |        |      |
| Connecting\        |                                      |        |      |
|                    |                                      |        |      |
|                    |                                      |        |      |
|                    |                                      |        |      |
|                    |                                      |        |      |
|                    |                                      |        |      |
|                    |                                      |        |      |
|                    |                                      |        |      |
|                    |                                      |        |      |
|                    |                                      |        |      |
|                    |                                      |        |      |
|                    |                                      |        |      |
|                    |                                      |        |      |
|                    |                                      |        |      |
|                    |                                      |        |      |
|                    |                                      |        |      |
|                    |                                      |        |      |
|                    |                                      |        |      |
| 0: 3387, PID: F234 | Connecting                           | Time=6 | 15.0 |

Figure 10: Program running but unconnected to a VPXtra® Unit

**3.2.2** If a connection is not automatically made after the unit is turned on check the USB cable connection. Note that USB hot swapping is not supported, therefore restarting the unit may be necessary if the USB host connection is passed between different computers.

# 3.3 AVAILIABLE FUNCTIONS

- **3.3.1** With the VP*Xtra*<sup>®</sup> Monitor software open and the VP*Xtra*<sup>®</sup> unit powered, the user has access to information and functions using the "File", "Advanced", and "Help" options located in the top left corner of the application window.
  - 3.3.1.1 Selecting "File", "Exit" closes the program, similar to selecting the "X" button in the top right corner of the application window.
  - 3.3.1.2 Selecting "Advanced", "BOOTLOADER" allows users to upgrade firmware with files provided by Behlman Electronics.
  - 3.3.1.3 "Help", "About ..." displays the manufacturer and software revision number for the VP*Xtra* Monitor software as shown in Figure 11.

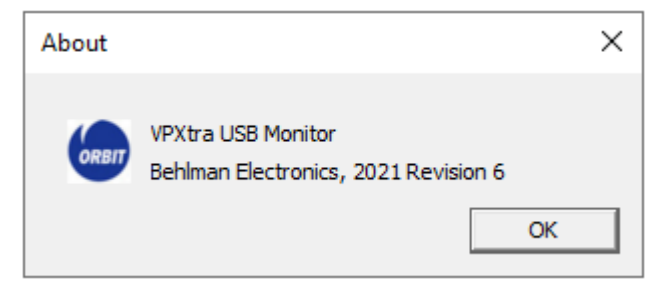

Figure 11: Help Popup

# 3.4 CONNECTION TO UNIT

**3.4.1** Once the VP*Xtra*<sup>®</sup> Monitor software connects to the VP*Xtra*<sup>®</sup> unit successfully, the software should begin to show product information and the bottom band of the application window should change from yellow to green, reading "Connected" in the bottom center of the screen as shown in Figure 12.

|                                                                                       | VPXtra USB Monitor<br>Behlman Electronics, 2021 Revision 6                                                                                             |  |
|---------------------------------------------------------------------------------------|----------------------------------------------------------------------------------------------------|--|
| Behlman VPXtr                                                                         | a700M-IQI Power Supply USB Data                                                                                                    |  |
| Firmware Ve<br>Int Fail: E<br>Enable:<br>Hardware Fa<br>NVMRO:                        | rsion: 7 Bit Flags: 0x6001000F<br>e-Asserted Over Temp: De-Asserted<br>Asserted Inhibit: De-Asserted<br>II: De-Asserted IPMB Address: 0x40<br>Asserted |  |
| Input:                                                                                | 27.640 V 19.560 A                                                                                                    |  |
| +12V Outpu<br>+3.3V Output:<br>+5V Output:<br>+3.3V Aux O<br>+12V Aux O<br>-12V Aux O | : 12.120 V 22.090 A<br>t: 3.290 V 16.130 A<br>4.990 V 27.620 A<br>utput: 3.270 V 4.300 A<br>utput: 1.960 V 1.140 A<br>tput: -11.950 V 1.170 A          |  |
| +3.3V Hskpr                                                                           | 3.390 V                                                                                                    |  |
| Temp Sense<br>Temp Sense<br>Temp Sense                                                | 1: 28.5 C<br>2: 29.4 C<br>3: 31.1 C                                                                                                    |  |
| Power:                                                                                | INPUT: 540.638 W OUTPUT: 500.299 W                                                                                                    |  |

Figure 12: Successful Communication with VPXtra® Power Supply

**3.4.3** As shown in Figure 12, product information is displayed in the VP*Xtra*<sup>®</sup> USB Monitor window. A breakdown of the product information is shown in the following table. In the event of a successful connection but an unrecognized Product ID (PID) the program will display "Unknown VPX Model Connected...".

| Product Information | Description                                                            |
|---------------------|------------------------------------------------------------------------|
| Firmware Version    | Version release of firmware installed on the VPXtra <sup>®</sup> unit. |
| Int Fail            | Output voltage out of tolerance; Also indicated by Red DC STATUS LED   |
| Enable              | ANSI/VITA 62.0 Defined Signal; see product data sheet for details      |
| Inhibit             | ANSI/VITA 62.0 Defined Signal; see product data sheet for details      |
| NVMRO               | ANSI/VITA 62.0 Defined Signal; see product data sheet for details      |
| Hardware Fail       | Internal sensor out of tolerance                                       |
| Over Temp           | Temp. sensor has reached critical or non-recoverable readings          |
| IPMB Address        | I2C hardware address used for communication                            |

**3.4.4** Analog data from the unit will take the form of six fields. Please reference the VP*Xtra*<sup>®</sup> unit's datasheet to verify that the input and output data are as expected.

| Analog Data    | Description                                                        |
|----------------|--------------------------------------------------------------------|
| Input Line     | Voltage (Volts) and Current (Amps) of input power lines            |
| Output Line(s) | Voltage (Volts) and Current (Amps) of output power lines           |
| Internal 3.3V  | Status of the internal 3.3V line that powers on-board ICs (Volts)  |
| Temperature    | Sensors keep track of board temperatures (Celsius)                 |
| Power          | Value derived from voltage and current values. Input power will be |
|                | greater than output power (Watts)                                  |
| Efficiency     | Applicable only when load is applied to unit. (%)                  |

# 3.5 BOOTLOADING

Bootloading as used here is the process of upgrading the firmware installed on the VP*Xtra*<sup>®</sup> unit with new firmware provided by Behlman Electronics. Some user data such as FRU SEL information will not be affected by the bootloading process. Other custom data such as SDR and hysteresis thresholds will be reset to default.

During this process, the unit will be unresponsive to IPMI commands until the new firmware is programmed. It is required that the unit have continuous access to power (indicated by a green or red DC STATUS LED) during this process. Power loss during this process may cause issues requiring factory service.

**3.5.1** To initiate the bootloading process select "Advanced", "Bootloader" (Figure 13).

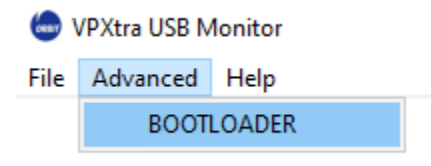

Figure 13: BOOTLOADER Access

**3.5.2** The DC STATUS LED on the unit should indicate with rapid flashing indicating that bootloader mode has been entered and a prompt to choose a firmware file will appear (Figure 14). Select the desired file provided by Behlman Electronics for this purpose. Note that the firmware must have a .cyacd file extension.

| Open                                                    |                    |                   |            |      |         |        |       | Х |
|---------------------------------------------------------|--------------------|-------------------|------------|------|---------|--------|-------|---|
| $\leftarrow$ $\rightarrow$ $\checkmark$ $\Uparrow$ ENFA | AIN (G:) > FW00031 |                   | ~ (        | 5    |         | V00031 |       |   |
| Organize 👻 New folder                                   |                    |                   |            |      |         |        |       | ? |
| screenshots ^                                           | Name               | Date modified     | Туре       | Size |         |        |       |   |
| VPX Monitor                                             | FW00026.cyacd      | 3/2/2021 2:09 PM  | CYACD File | 1    | 66 KB   |        |       |   |
| VPX700D_Monite                                          | FW00031.cyacd      | 9/15/2022 8:28 AM | CYACD File | 1    | 66 KB   |        |       |   |
| 合 OneDrive - orbitin                                    |                    |                   |            |      |         |        |       |   |
| 💻 This PC                                               |                    |                   |            |      |         |        |       |   |
| ENFAIN (G:)                                             |                    |                   |            |      |         |        |       |   |
| 94104_installers                                        |                    |                   |            |      |         |        |       |   |
| 94108_installers                                        |                    |                   |            |      |         |        |       |   |
| 94114_installers                                        |                    |                   |            |      |         |        |       |   |
| Adobe                                                   |                    |                   |            |      |         |        |       |   |
| common files                                            |                    |                   |            |      |         |        |       |   |
| FW00031                                                 |                    |                   |            |      |         |        |       |   |
| 🥏 Network 🗸                                             |                    |                   |            |      |         |        |       |   |
| File nam                                                | e: FW00031.cyacd   |                   |            | ~    | *.cyacd |        | `     | 1 |
|                                                         |                    |                   |            |      | Open    | G      | ancel |   |

Figure 14: Choosing Firmware

**3.5.3** If the DC STATUS LED does not start to flash and the file selection window does not appear, an error message (Figure 15) will appear. Ensure that the NVMRO signal is De-asserted then retry.

| Warning                                                                          | × |
|----------------------------------------------------------------------------------|---|
| lssue: USB Bootloader is not connected. Please make sure NVMRO mode is disabled. |   |
| ОК                                                                               |   |

Figure 15: Unable to write to unit

**3.5.4** Once the new firmware file is selected the program will pause for a few seconds as the firmware is installed. If the programming is successful, the DC STATUS LED will stop flashing and the screen will return to one similar to Figure 12, showing USB Data from the unit. A message indicating successful completion will be displayed (Figure 16) notifying the user that programming has finished. The 'Firmware Version' field on the USB screen should change to reflect the appropriate version number which will also indicate a proper firmware upgrade.

| Notice                  | × |
|-------------------------|---|
| Programming Successful. |   |
| ОК                      |   |

Figure 16: VPXtra<sup>®</sup> unit Programming Complete

| REVISION HISTORY |     |                                  |         |
|------------------|-----|----------------------------------|---------|
| Rev.             | ECO | DESCRIPTION                      | DATE    |
| -                | N/A | RELEASED UNDER REVISION CONTROL. | 9/19/22 |
|                  |     |                                  |         |
|                  |     |                                  |         |
|                  |     |                                  |         |